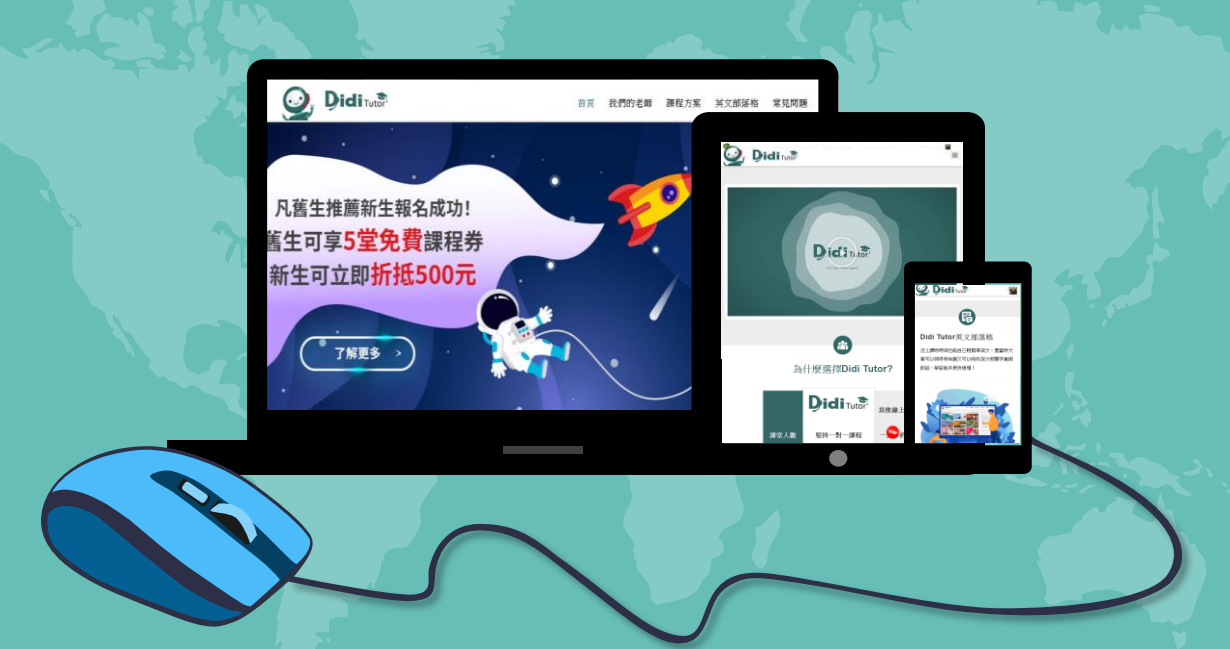

# Didi Tutor WELCOME TO

Didi Tutor Online English

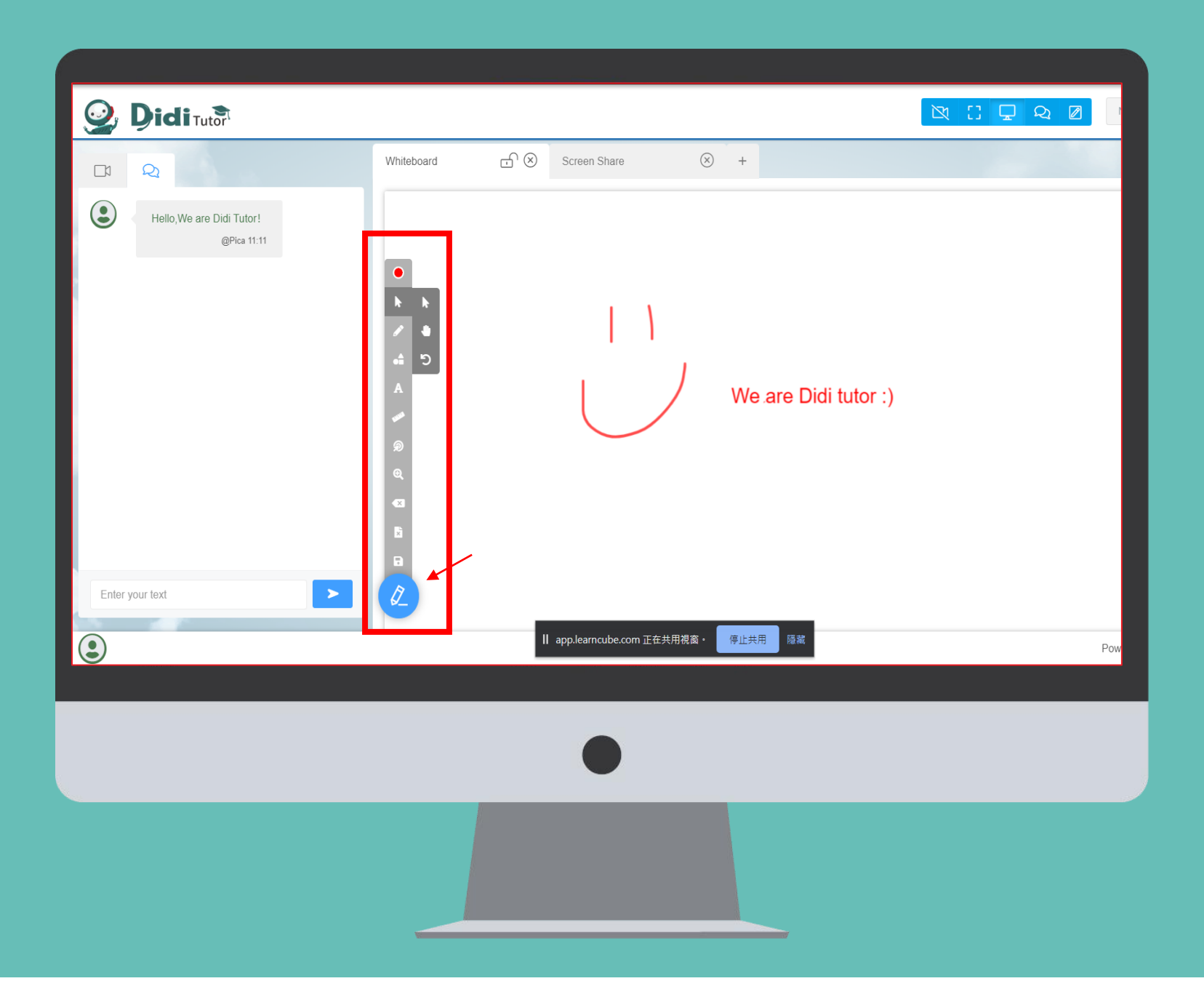

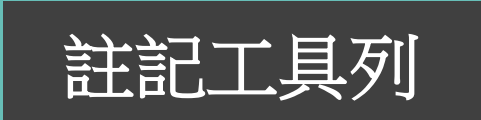

**註記工具列** 畫面右下角有一個藍色圓形 筆刷圖形,點開後就會有多 種註記工具。

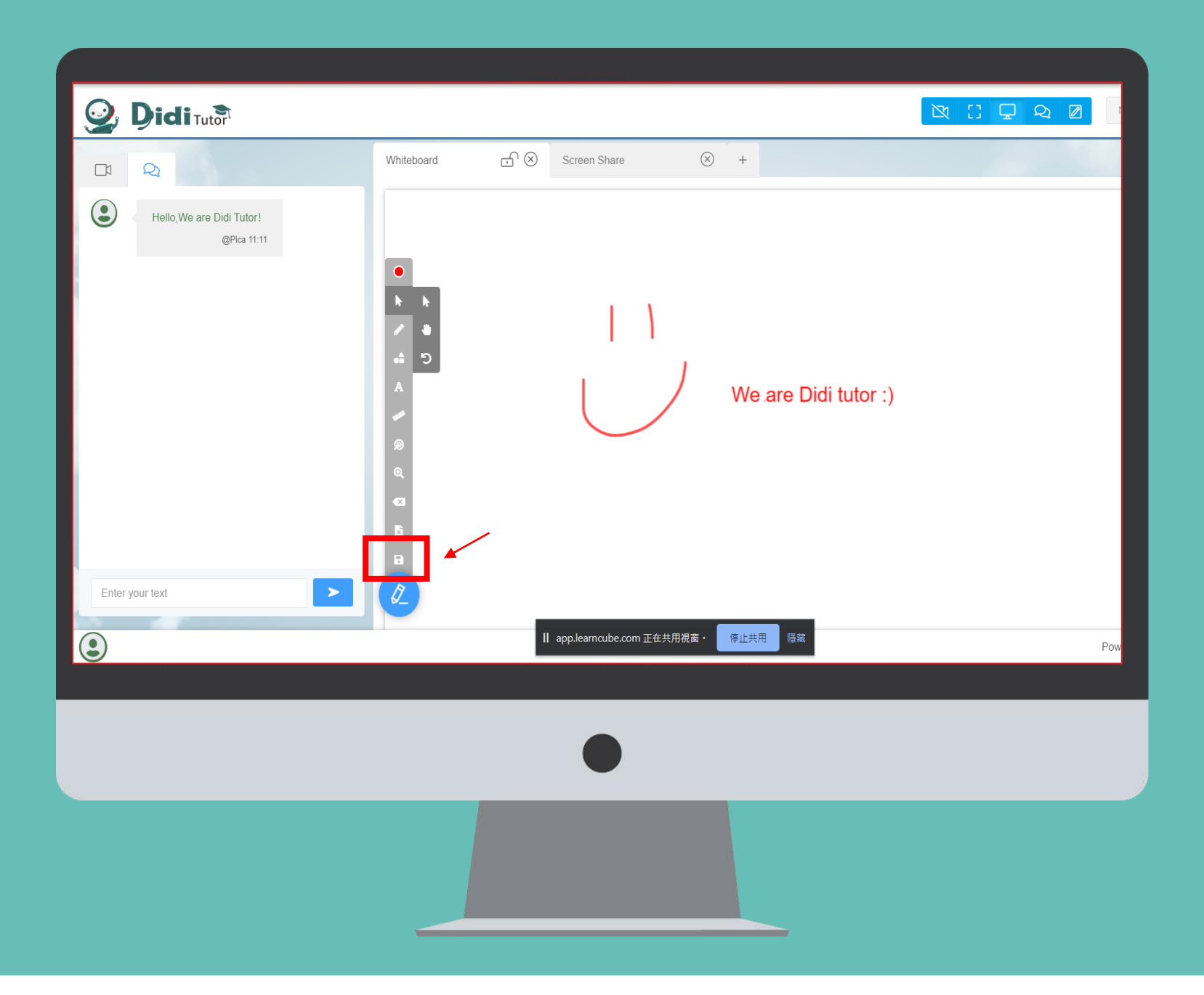

# 截圖功能 畫面截圖 工具列的最下方即是螢幕截圖 當點選圖示之後,畫面會立即 下載成PDF檔案。

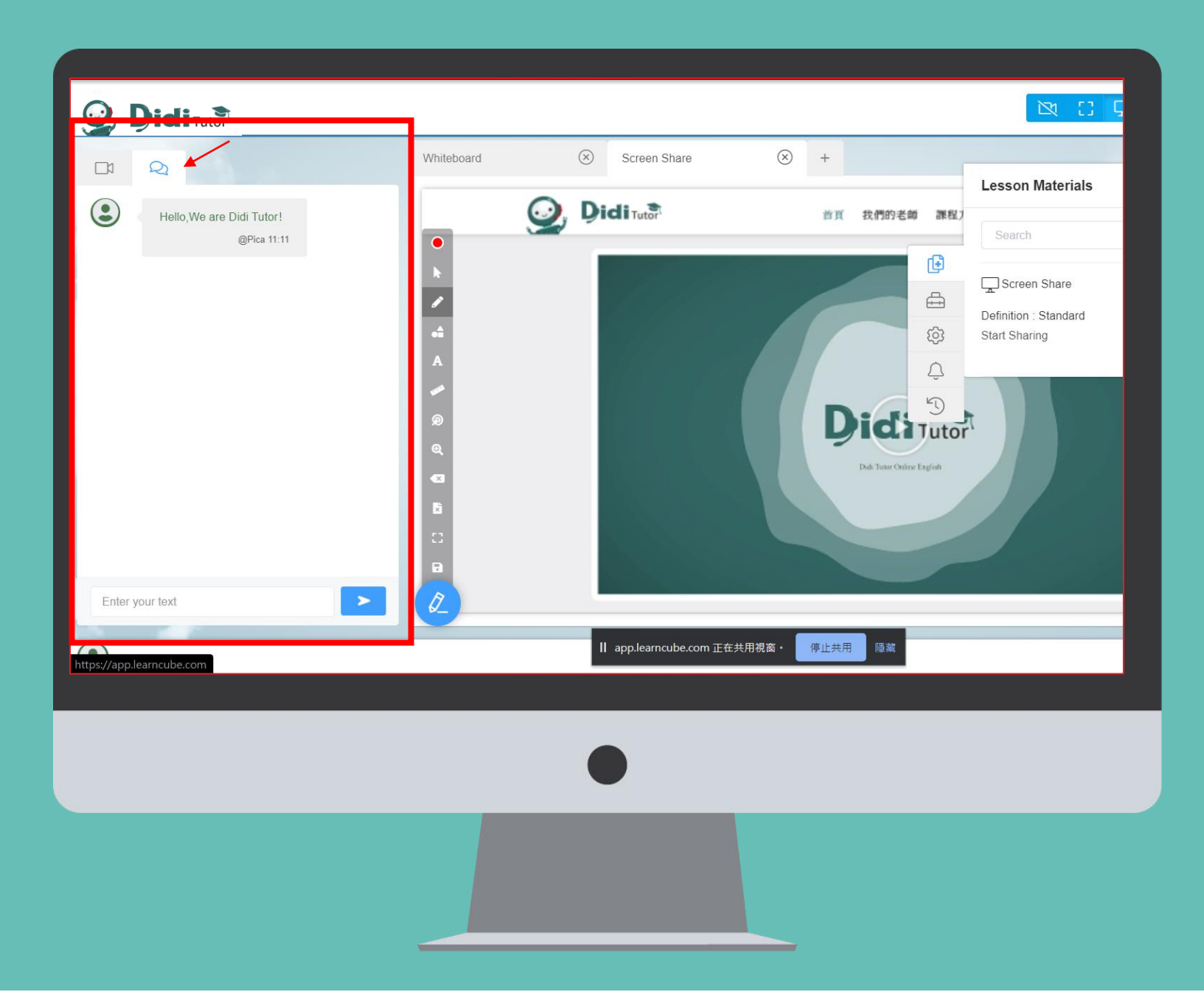

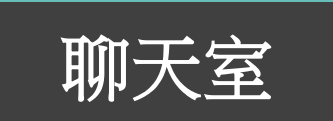

## **聊天室** 可與老師利用打字的方式 了解真正的詞彙拼字或是 文法使用

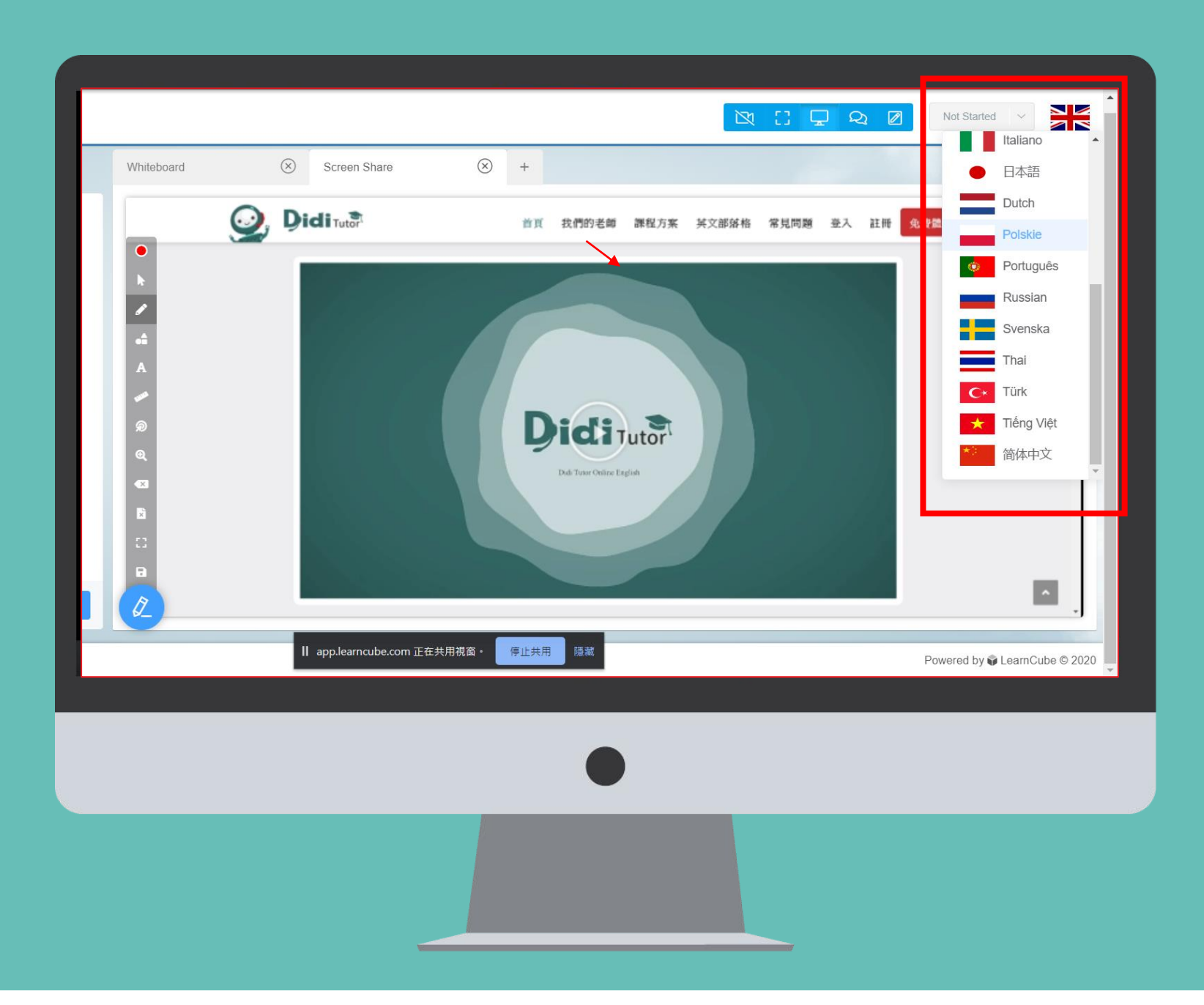

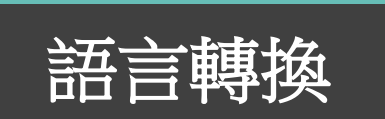

## **語言轉換** 頁面右上角的國旗符號可以 轉換成你習慣的語言。

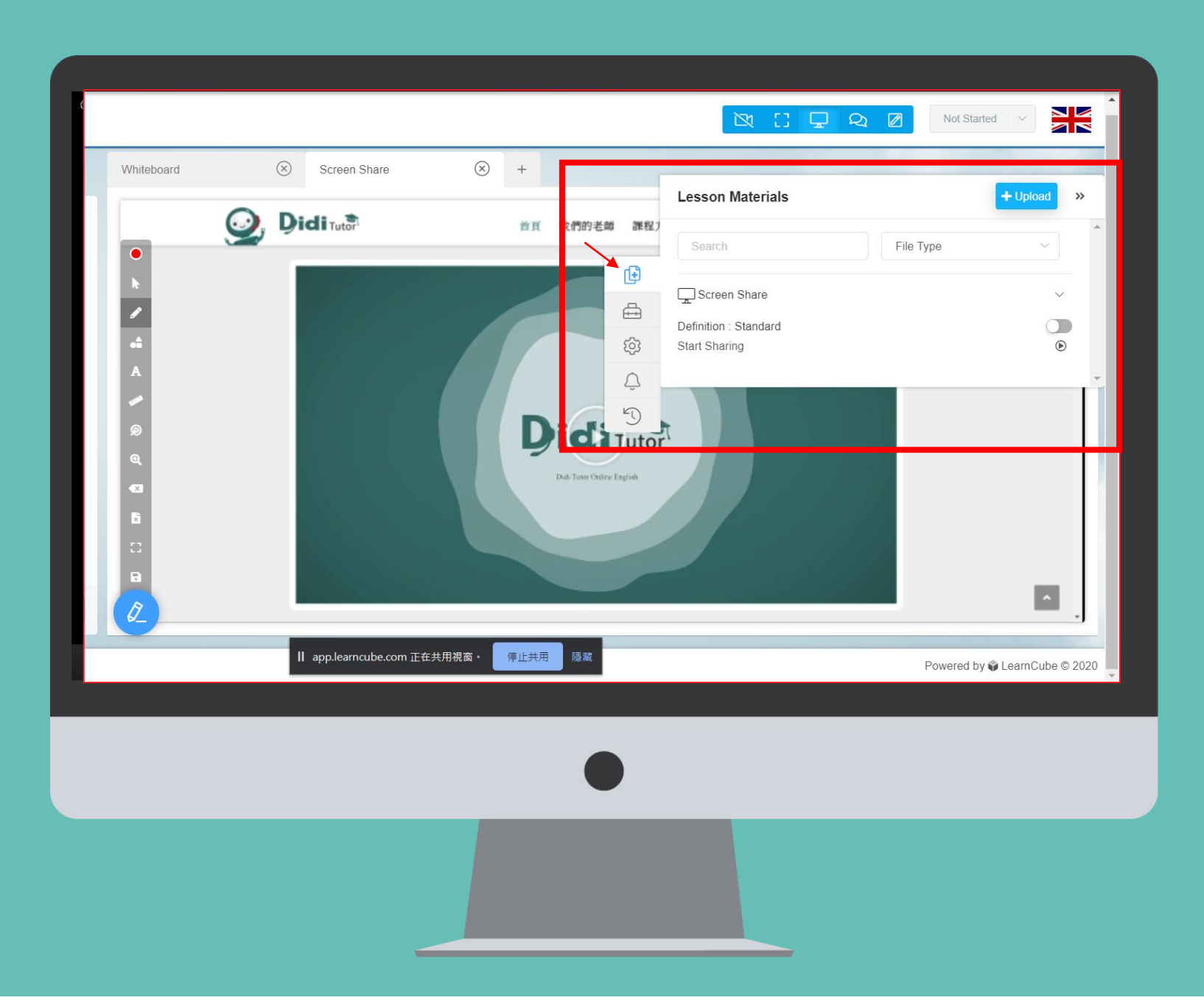

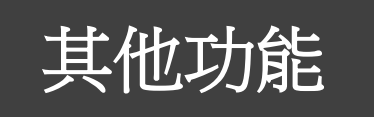

### **其他功能** 可上傳檔案以及螢幕分享。

#### 你的英文程度為7

#### Hello Kristy,

Thank you for having a class with me and for choosing Didi Tutor Online English as your online school. We will do our best to help you become a proficient English speaker. Have a good day! See you! Teacher Klishey

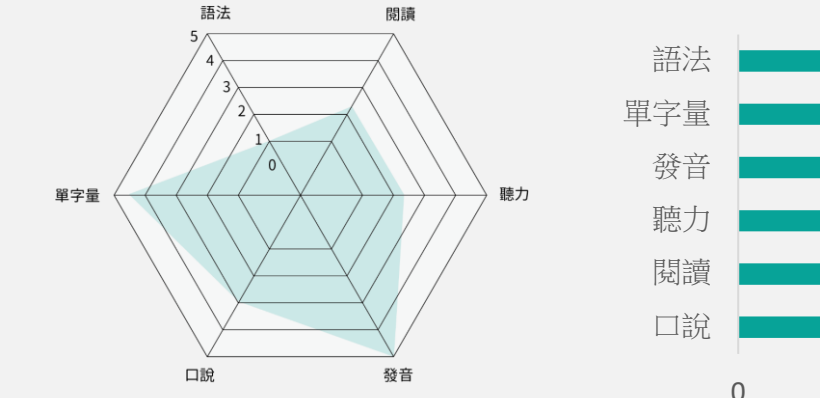

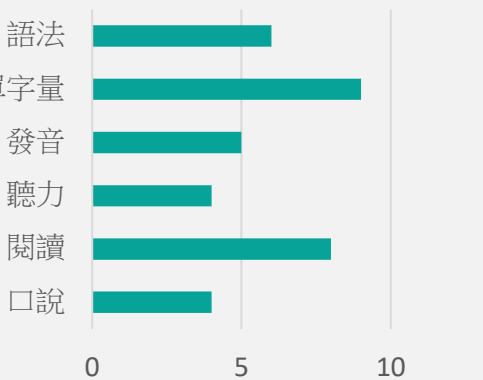

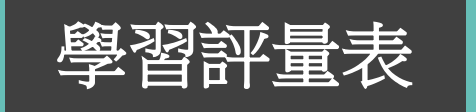

**學習評量表** 課後會收到學習評量表 即可針對評量表上的程 度分級選擇合適的課程。

# **DIDI TUTOR**

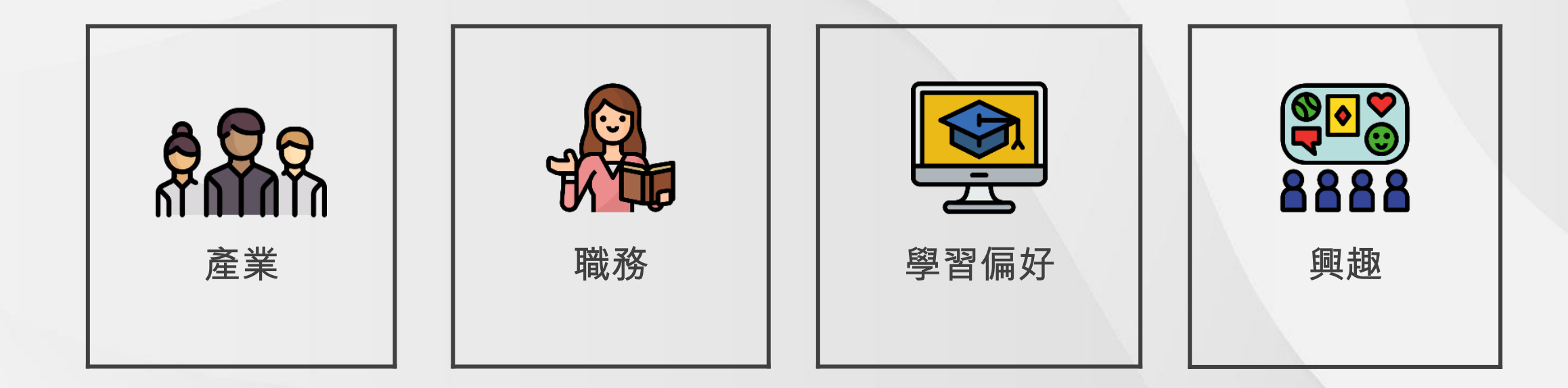

| 產業        | 選擇你喜歡的職務                   |
|-----------|----------------------------|
| 管理        | 管理階級 負責人/股東 人事人員 總務行銷人員    |
| 行銷人員      | 行政/總務/企劃人員 法務 智財人員         |
| 客服門市      | 客戶人員 門市櫃台人員 業務銷售人員 貿易類人員   |
| 餐飲/旅遊/美容類 | 餐飲人員 旅遊休閒人員 美容美髮人員         |
| 軟硬體工程     | 技術人員 程式設計人員 工程師 技師         |
| 生產/品管/環衛  | 生產人員 品保人員 環境安全衛生人員         |
| 財務/金融專業   | 金融相關類人員 財務 會計 稅務           |
| 文字 / 傳媒工作 | 文字編輯類人員 作家 記者 設計師 美工人員 出版商 |
| 醫療服務      | 保健服務類人員 醫師 藥師 護理人員         |
| 軍公消/保全    | 軍警消防類人員 保全類人員              |
| 其他職類      | 農林漁牧相關類人員 其他類人員 學生         |

## 選擇你的興趣主題

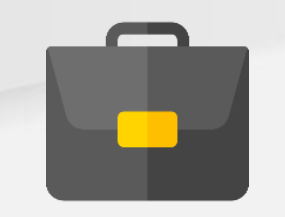

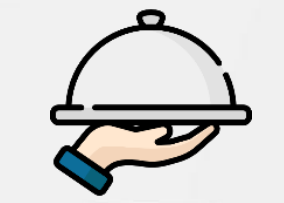

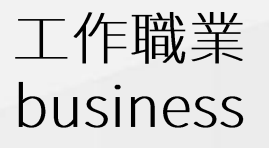

美食文化 Food culture

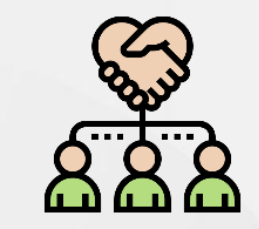

人際關係 relationship

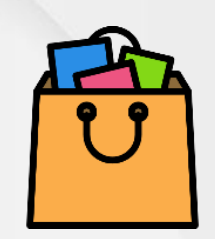

流行時尚 fashion

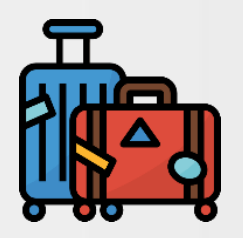

旅遊文化 travel

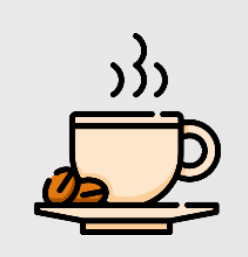

日常生活 Daily life

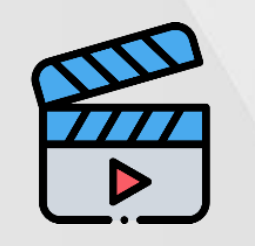

藝術娛樂 Art

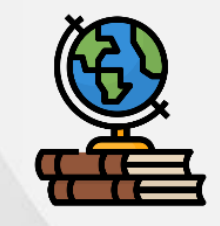

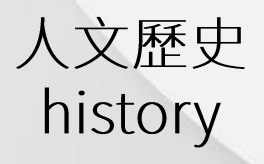

## 選擇你的學習偏好

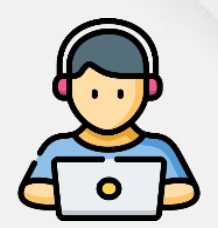

聽力 listening

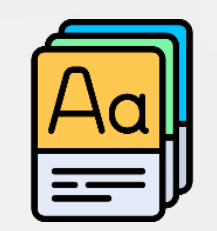

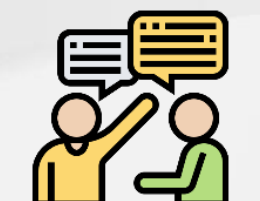

詞彙 vocabulary

會話 conversation

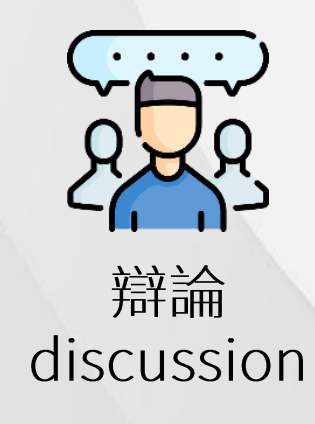

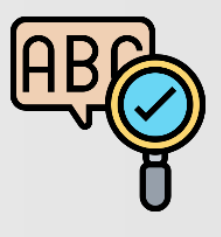

文法 grammar

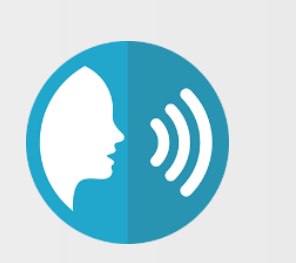

發音 pronunciation

# DidiTutor

## Enjoy your English tour !

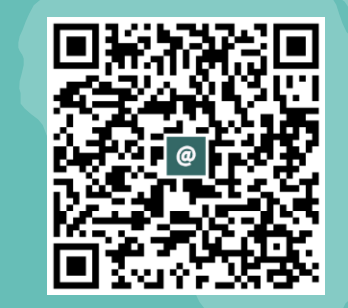

Line : @diditutor